スマートフォンブラウザの更新(再読込)手順

■iPhone、iPad、iPod touch(Safari)の場合

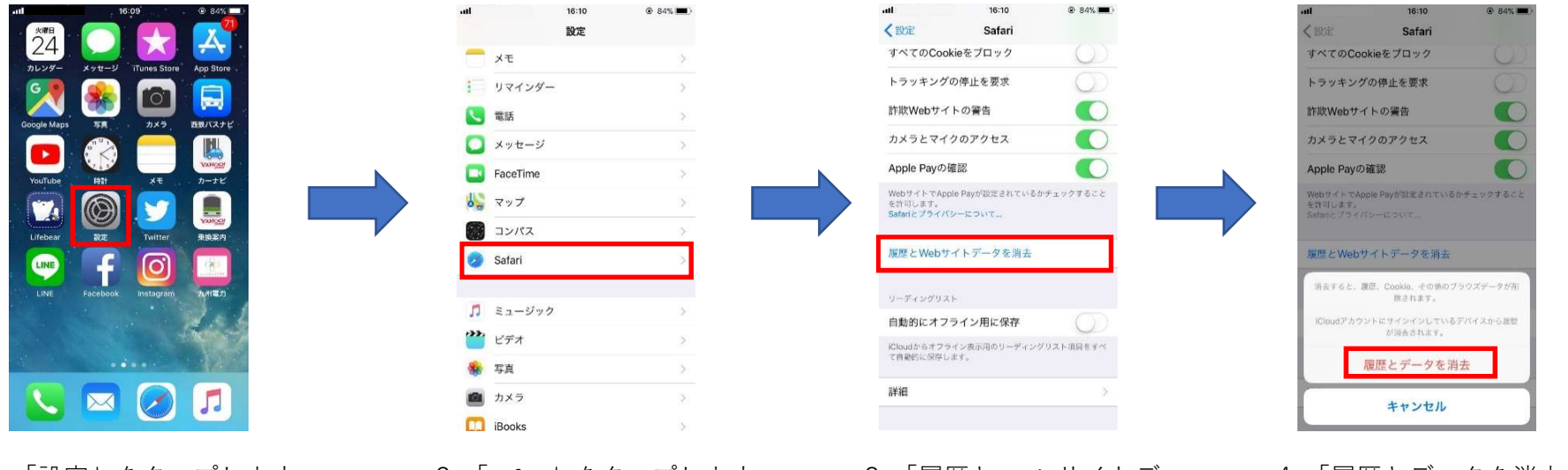

1.「設定」をタップします。

2.「Safari」をタップします。

3.「履歴と Web サイトデー タを消去」をタップします。

4.「履歴とデータを消去」を タップします。

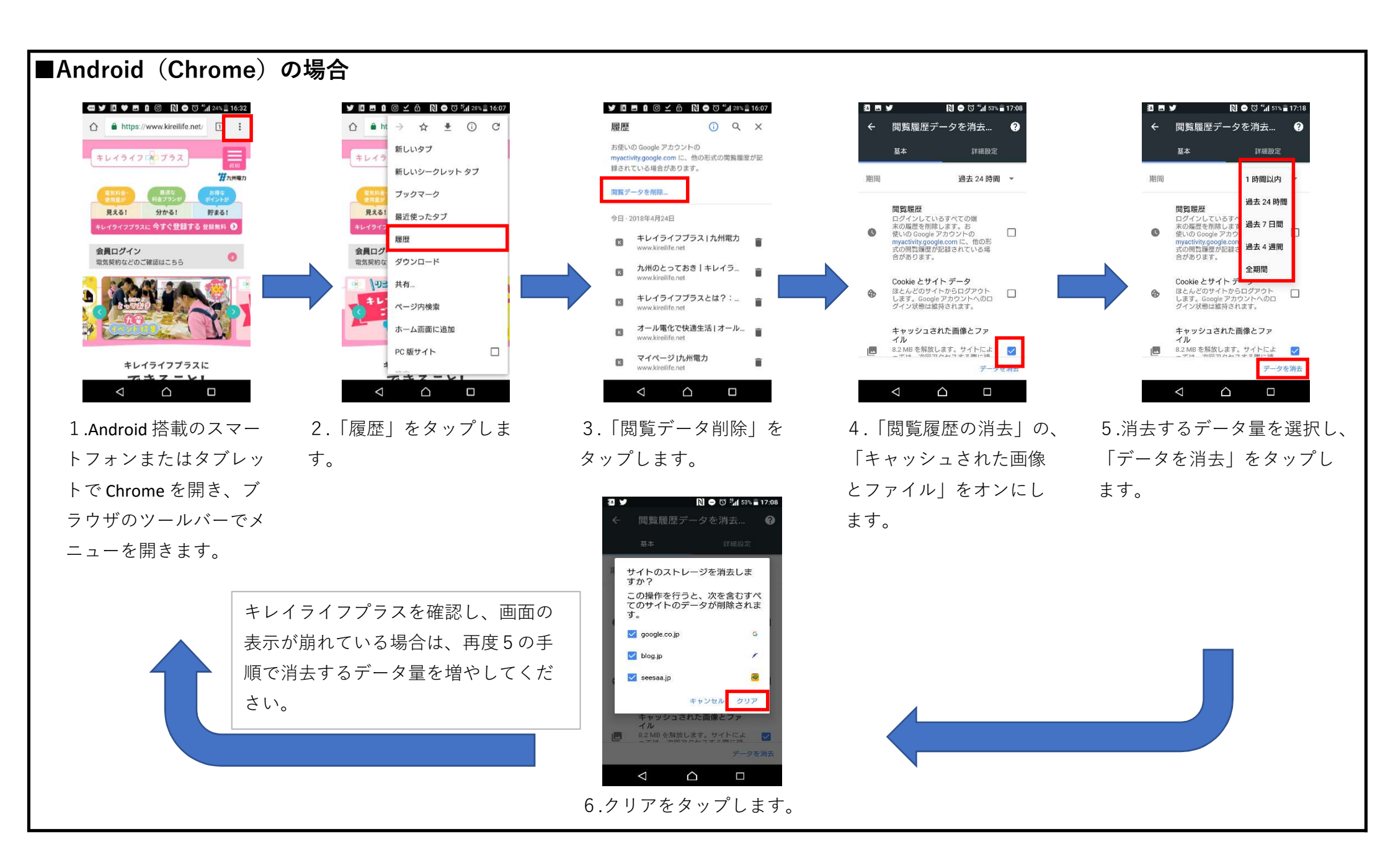